# How to Submit Assessments and Forms for Your Clinical Practice Placement

#### Headings Within the Document:

| How to: Log into your Clinical Practice Placement and Requirements | 1 |
|--------------------------------------------------------------------|---|
| How to: Self-Assess and View Evaluations                           | 3 |
| How to: Complete Journal Entries Associated with the Placement     | 6 |
| How to: Complete Surveys/Forms Associated with the Placement       | 6 |

# How to: Log into your Clinical Practice Placement and Requirements

1. From the VSU Homepage, click on the MyVSU link at the top of the page.

2. Log into your MyVSU account. Valdosta State University About Admissions Academics Campus Life Athletics Alumni and Giving QUICK LINKS

**3.** Under the Portals section of your MyVSU dashboard, select **Candidate Evaluations and Forms**. If you do not see this portal, go to step 4.

**4.** If you do not see this portal, select "View All" to the top-right of the portals. Scroll down and select the portal called "Candidate Evaluations and Forms".

| V           | Notifications $\int_{\bullet}^{\bullet}$ | <b>_</b> Email | $\bowtie$ | Search      | Q   | Logout | € |  |
|-------------|------------------------------------------|----------------|-----------|-------------|-----|--------|---|--|
|             |                                          |                |           |             |     |        |   |  |
|             |                                          |                |           |             |     |        |   |  |
|             |                                          |                |           |             |     |        |   |  |
|             |                                          |                |           |             |     |        |   |  |
|             |                                          |                |           |             |     |        | _ |  |
|             | Portal                                   | S              | Ba        | inner       | Vie | w All  |   |  |
|             | Ņ                                        | Banner         |           |             |     |        | 3 |  |
| grow<br>ns  |                                          | Candidate Ev   | aluatior  | ns and Form | IS  |        |   |  |
| ut a        | 5                                        | Technology S   | ervices   | Portal      |     |        |   |  |
| u're<br>his | lv                                       | BlazeVIEW D2   | L         |             |     |        |   |  |

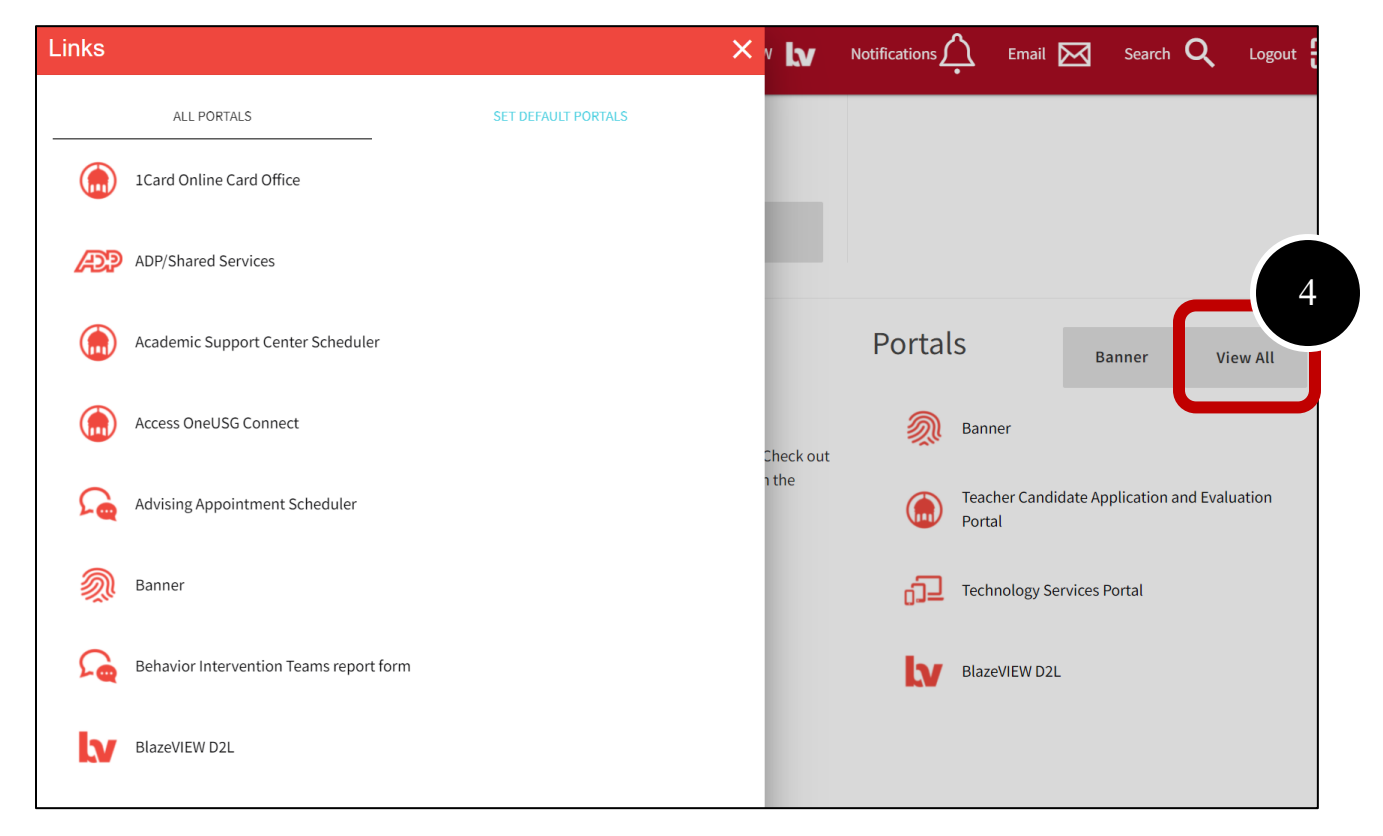

5. Optional: To add it to your list of portals you view each time in your MyVSU account, select "Set Default Portals" and adjust your selected default portals to include this portal.

| ALL PORTALS   SET DEFAULT PORTALS Set test terms from the list on the list (hold down the Ctfl von your keyboard to select multip items), takens, takewe'' or Move All' buttons to move selected items on the norder on uselested. Cards Save Portals Dertails Dertails <pdertails< p=""></pdertails<> | Links                                                                                                    | SEP PERFORM 5 ×                                                                                                    |                                                                                                    |
|----------------------------------------------------------------------------------------------------|----------------------------------------------------------------------------------------------------|----------------------------------------------------------------------------------------------------|----------------------------------------------------------------------------------------------------|
| NOTE: The first six (6) portals will display on the main Dashboard in the order you selected. The Side<br>Navigation Menu will display all of your preferred portals.<br>Portals<br>Card Online Card Office<br>AP/Shared Services<br>Academic Support Center Scheduler<br>Access OneUS Connect<br>Advising Appointment Scheduler<br>Behavior intervention Teams report form<br>Blazer Diriefcase<br>Blazer Link<br>Bookstore Online<br>Conce - the Candidate Application and Evalual<br>Save                                                                                                    | ALL PORTALS<br>Select items from the list on the left (hold do<br>Use the "Move" or "Move All" buttons to mo<br>preferred list of items using the Up and Dow<br>Click <b>Save</b>                                                 | SET DEFAULT PORTALS<br>own the Ctrl by on your keyboard to select multiply items).<br>ve selected items to the use on the right. Order your<br>in arrows on the right side. |                                                                                                    |
| 1 Card Online Card Office<br>ADP/Shared Services<br>Academic Support Center Scheduler<br>Access OneUSG Connect<br>Advising Appointment Scheduler<br>Behavior Intervention Teams report form<br>Blazer Insights<br>BlazerLink<br>Booksen Diline       Banner<br>Teacher Candidate Application and Evaluat                                                                                                    | NOTE: The first six (6) portals will display on<br>Navigation Menu will display all of your pref<br>Portals                                                                                                    | the main Dashboard in the order you selerted. The Side ferred portals.                                                                                                    | Portals<br>Banner View All                                                                                      |
| BlazerLink<br>Bookstore Online<br>Save                                                                                                    | 1Card Online Card Office<br>ADP/Shared Services<br>Academic Support Center Scheduler<br>Access OneUSG Connect<br>Advising Appointment Scheduler<br>Behavior Intervention Teams report form<br>Blazer Briefcase<br>Blazer Insights | <ul> <li>Banner</li> <li>Teacher Candidate Application and Evaluat</li> <li>↑</li> <li>Technology Services Portal</li> <li>↓</li> <li>BlazeVIEW D2L</li> <li>↓</li> </ul>   | <ul> <li>Teacher Candidate Application and Evaluation<br/>Portal</li> <li>Technology Services Portal</li> </ul> |
|                                                                                                    | Blazer Insigns<br>Blazer Link<br>Bookstore Online                                                                                                    | Save                                                                                                    | BlazeVIEW D2L                                                                                                   |

# How to: Self-Assess and View Evaluations

**1.** Once you are in the system after clicking on the MyVSU portal, you can find your upcoming assessments listed under the "Pending Assessments" tab.

| VALDOSTA STATE                                                                                 |                                                                                                    |                                        |
|------------------------------------------------------------------------------------------------|----------------------------------------------------------------------------------------------------|----------------------------------------|
| ALKTHROUGH USER GUIDE SEE WHAT'S NEW Dashboard Verview Portfolios Pending Assessments formance | Jpcoming Surveys                                                                                               |                                        |
| Pending Self-Evaluations Pending assessments INCOMPLETE ASSESSMENTS <b>1 0</b>                 |                                                                                                    |                                        |
| 15 ∨ records per page                                                                          |                                                                                                    |                                        |
| Student +                                                                                      | Instrument<br>EPP Initial Formative Intern Keys/Candidate Assessment on<br>Performance Standards (CAPS) (Self) | Submitted<br>2021-09-03 00:01 [MANUAL] |
| ← Previous 1 Next →                                                                            |                                                                                                    |                                        |

2. To submit your self-assessment, left-click on your name and select "Assess".

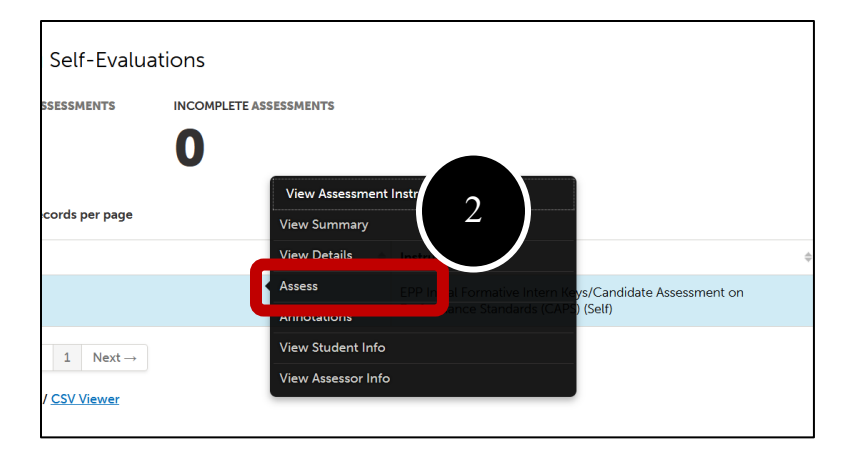

**3.** To view evaluations completed by your mentor and/or VSU supervisor and other placement information, click on the "Overview" tab.

|              | STATE V        | ALDOSTA STAT        |
|--------------|----------------|---------------------|
| WALKTHROUGH  | USER GUIDE     | SEE WHAT'S NEW      |
|              | 3              | ard                 |
| Overview     | Portulios P    | Pending Assessments |
| Pending      | Self-Eval      | uations             |
| PENDING AS   | SESSMENTS      | INCOMPLETE AS       |
| 1            |                | 0                   |
| 15 v re      | cords per page |                     |
| Student      |                |                     |
| test student |                |                     |
| ← Previous   | 1 Next -       | •                   |
| Excel Viewer | CSV Viewer     |                     |
|              |                |                     |
|              |                |                     |

**4.** On the "Overview" tab, click on your placement at the left (titled "Valdosta State Clinical Practice Placement".

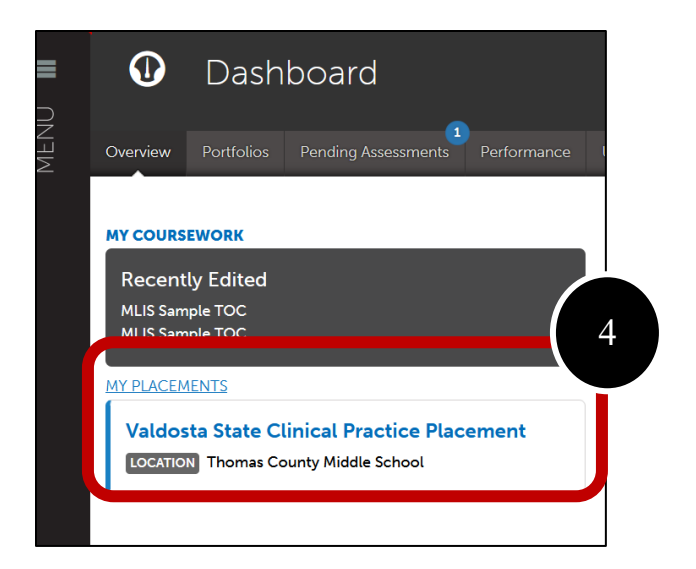

On this page, you can left-click on the instrument name under the Assessment section to view submissions (if available), submit journal entries, and submit placement surveys. You can see when assessments open and are due on this page and you can access submissions by your mentor and VSU supervisor by left-clicking on the applicable row.

| Valdosta State Clinica                                                                                       | Il Practice Placement                                                        |                                            |                                                               |                                                  |                                         |                                                  |                                                     |             | PREASSIGNE        | D IN PRÒG  |
|----------------------------------------------------------------------------------------------------|------------------------------------------------------------------------------|--------------------------------------------|---------------------------------------------------------------|--------------------------------------------------|-----------------------------------------|--------------------------------------------------|-----------------------------------------------------|-------------|-------------------|------------|
| Candidate<br>test student<br>L Paired Institutional Ac<br>None<br>Stakeholders<br>Test Mentor (Mentor Teache | lvisor<br>er) test assessor (VSU Supervisor)                                 | Depar<br>Educa<br>Subjec<br>Mathe<br>Grade | tment/Grou<br>tor Preparation<br>ct/Field<br>matics<br>/Level | p                                                |                                         | Duratic<br>2021-08<br>Journa<br>Teacher<br>Notes | n<br>3-16 = 2021-12<br>I Template<br>Candidate Clin | -03 0 Hour  | s<br>Placement Fo | rm         |
| Completed Hours                                                                                              |                                                                              |                                            |                                                               |                                                  |                                         |                                                  |                                                     |             |                   | 0/0        |
| Name<br>Valdosta State Clinical Practi                                                                       | ce Placement                                                                 |                                            | Template                                                      | ate Clinical Practice Pla                        | cement Form                             |                                                  |                                                     | Entr        | ies               | Hours<br>0 |
| Assessments                                                                                                  | Instrument                                                                   |                                            | \$                                                            | Description                                      | Show / hide columns                     | Print                                            | CSV Clear S                                         | Sort Search | Assessed<br>On    | ¢          |
| Candidate Mentor<br>Teacher                                                                                  | EPP Initial Formative Intern Keys/Can<br>Performance Standards (CAPS) (Ment  | ididate Asse<br>tor)                       | ssment on                                                     | Initial Formative Intern<br>on Performance Stand | ı Keys/Candidate Assess<br>Jards (CAPS) | ment                                             | 2021-09-03                                          | 2021-09-24  | 2021-09-          | 10         |
| Candidate Candidate                                                                                          | EPP Initial Formative Intern Keys/Can<br>Performance Standards (CAPS) (Self) | ididate Asse                               | ssment on                                                     | Initial Formative Intern<br>on Performance Stand | n Keys/Candidate Assess<br>Jards (CAPS) | ment                                             | 2021-09-03                                          | 2021-09-24  | 2021-09-          | 10         |
| Candidate VSU<br>Supervisor                                                                                  | EPP Initia<br>Performa                                                       | ididate Asse<br>irvisor)                   | ssment on                                                     | Initial Formative Intern<br>on Performance Stand | n Keys/Candidate Assess<br>Jards (CAPS) | ment                                             | 2021-09-03                                          | 2021-09-24  | 2021-09-          | 10         |
| a                                                                                                    |                                                                              |                                            |                                                               |                                                  |                                         |                                                  |                                                     |             |                   |            |

## How to: Complete Journal Entries Associated with the Placement

1. At the end of your clinical practice experience, you will need to complete the **Teacher Candidate Clinical Practice Placement Form**. To access and add entries, click on the placement's Name (Valdosta State Clinical Practice Placement) from the "Overview" tab on your Dashboard. Click on the journal name (Valdosta State Clinical Practice Placement).

| Journals    |                                 |                                             |
|-------------|---------------------------------|---------------------------------------------|
| Name        |                                 | Template                                    |
| Valdosta St | ate Clinical Practice Placement | Teacher Candidate Clinical Practice Placeme |

#### 2. Click New Journal Entry.

| Comp  | pleted Hours                                                                                                    |  |
|-------|----------------------------------------------------------------------------------------------------|--|
| Journ | als                                                                                                    |  |
| <     | Journal Entries                                                                                                    |  |
| (     | Valdosta Stat         Practice Placement           New Journal Entry         Import New Journal Entries         Export TSV         Exp |  |
|       | Note journal entries are visible to administrators for reporting purposes.                                                             |  |

Complete the journal. If you change classrooms, please complete this form again.

Once you have finished, click **Save** at the bottom of the template, followed by **Close** at the top of the template.

If you wish to edit or delete an existing entry, use the 'Edit' and/or 'Delete' buttons to the right of the existing entries on this screen.

### How to: Complete Surveys/Forms Associated with the Placement

There are a few surveys/forms associated with your clinical practice placement. You will see that the **Respondent** is listed as **"Candidate"**. To complete the survey/form:

7. Click on the survey/form and select Take.

| Surveys                                      |                         |                           |       |      |   |                 |      |      |          |    |              |
|----------------------------------------------|-------------------------|---------------------------|-------|------|---|-----------------|------|------|----------|----|--------------|
| 15 \$ records per page                       | Show / his              | de columns                | Сору  | CSV  | P | Clear           | Sort | Sear | rch:     |    |              |
| Form/Survey                                  | Respondent <sup>©</sup> | Description               | 1     |      |   | Available +     | Due  | Φ    | Status   | ¢  | Completed on |
| Teacher Candidate Field<br>Experience Survey | Candidate               | Student Tea<br>Experience | sur 8 | 'ent |   | 2014-04<br>Take | 2014 | 9    | INCOMPLE | 13 |              |

Surveys also can be accessed from the Dashboard by clicking on Surveys or Upcoming and then clicking the "Take" or "Take Survey" button.

| •       | Dashboard      |                          |             |                      |        |  |      |  |  |  |
|---------|----------------|--------------------------|-------------|----------------------|--------|--|------|--|--|--|
| erview  | Portfolios     | 1<br>Pending Assessments | Performance | 4<br>Upcoming Survey | 2<br>S |  |      |  |  |  |
| Inco    | omplete        | Surveys                  |             |                      |        |  |      |  |  |  |
| Survey  | / for Program  | Improvement (Mentor)     |             |                      |        |  | Take |  |  |  |
| 🕇 Candi | date Evaluatio | on of Mentor Teacher     |             |                      |        |  | Take |  |  |  |

Take